# Child Nutrition: Direct Certification Report

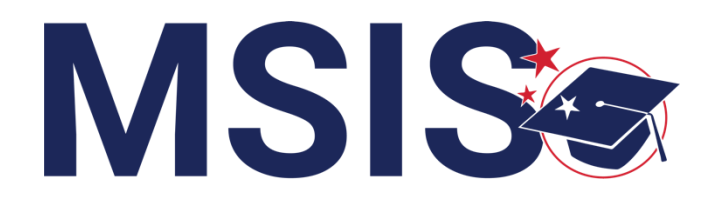

MISSI DEPART EDUC

fy

mdek12.org

November 2024

### VISION

To create a world-class educational system that gives students the knowledge and skills to be successful in college and the workforce, and to flourish as parents and citizens

### MISSION

To provide leadership through the development of policy and accountability systems so that all students are prepared to compete in the global community

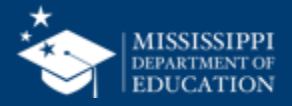

**ALL** Students Proficient and Showing Growth in All Assessed Areas

**EVERY** School Has Effective Teachers and Leaders

**EVERY** Student Graduates from High School and is Ready for College and Career

**EVERY** Community Effectively Uses a World-Class Data System to Improve Student Outcomes

**EVERY** Child Has Access to a High-Quality Early Childhood Program

**EVERY** School and District is Rated "C" or Higher

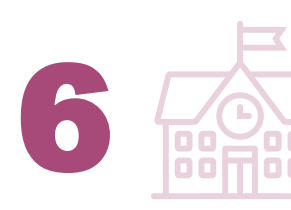

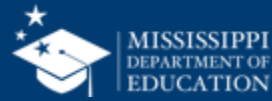

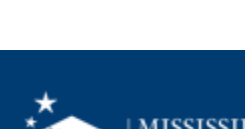

### **Session Norms**

| Be an active participant       |             |
|--------------------------------|-------------|
| Share reactions                | C:<br>React |
| Respond to prompts in the chat | (=)<br>Chat |
|                                |             |
| Ask questions                  | 2)<br>Q&A   |

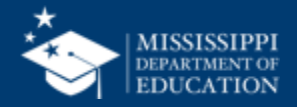

### **EXPLORE** Direct Certification Report

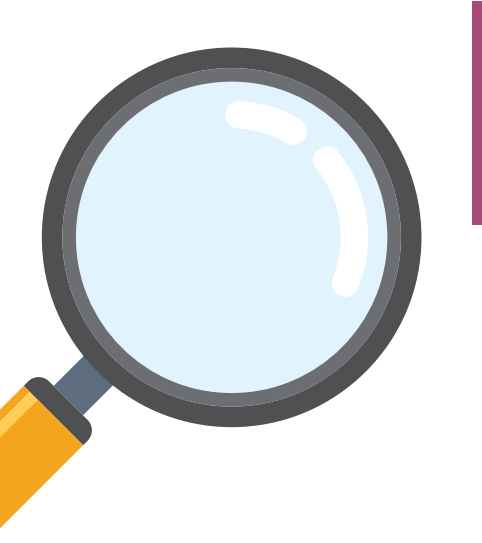

**REVEIW** possible errors on the data quality dashboard

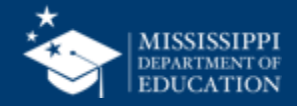

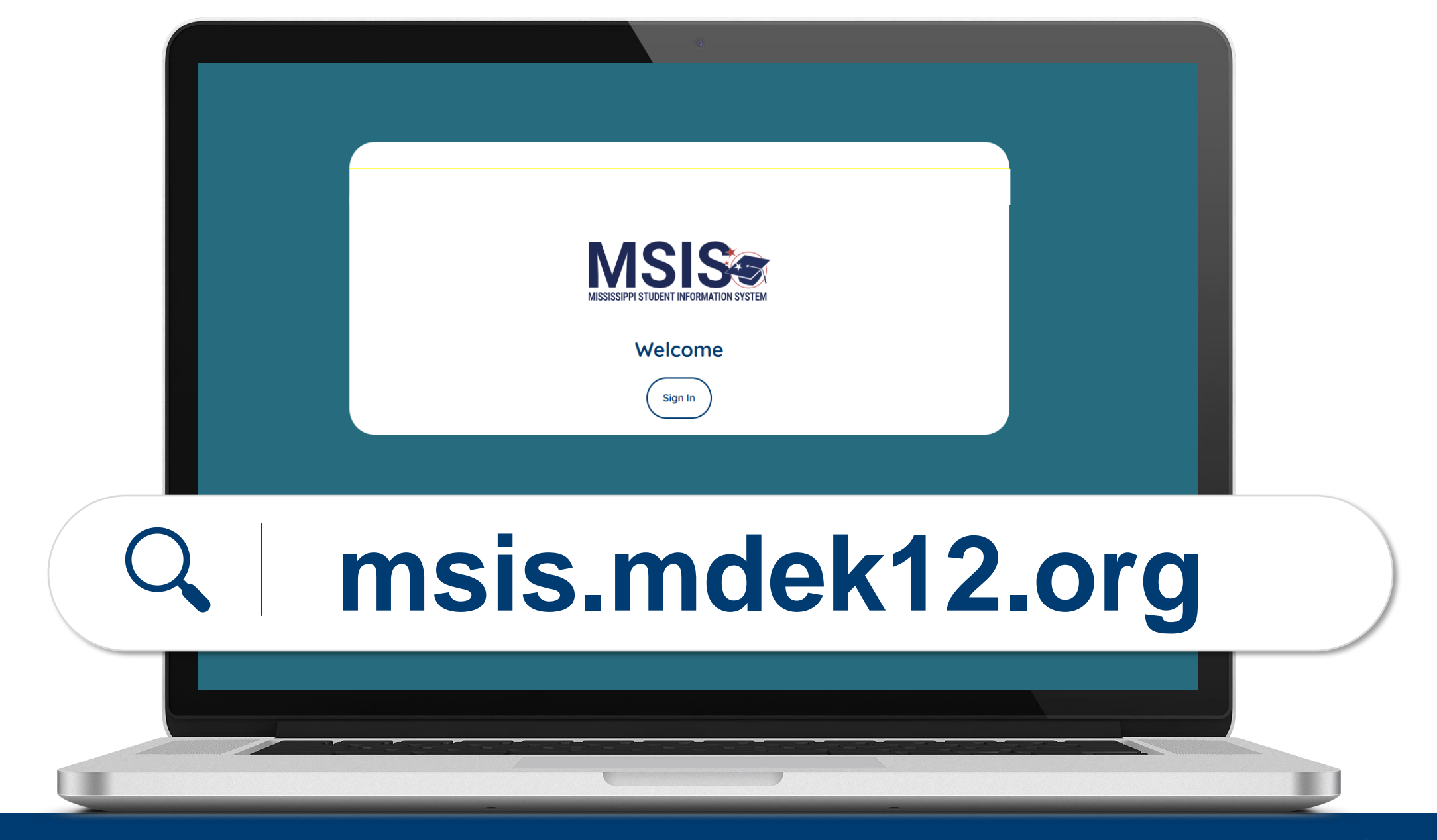

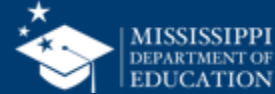

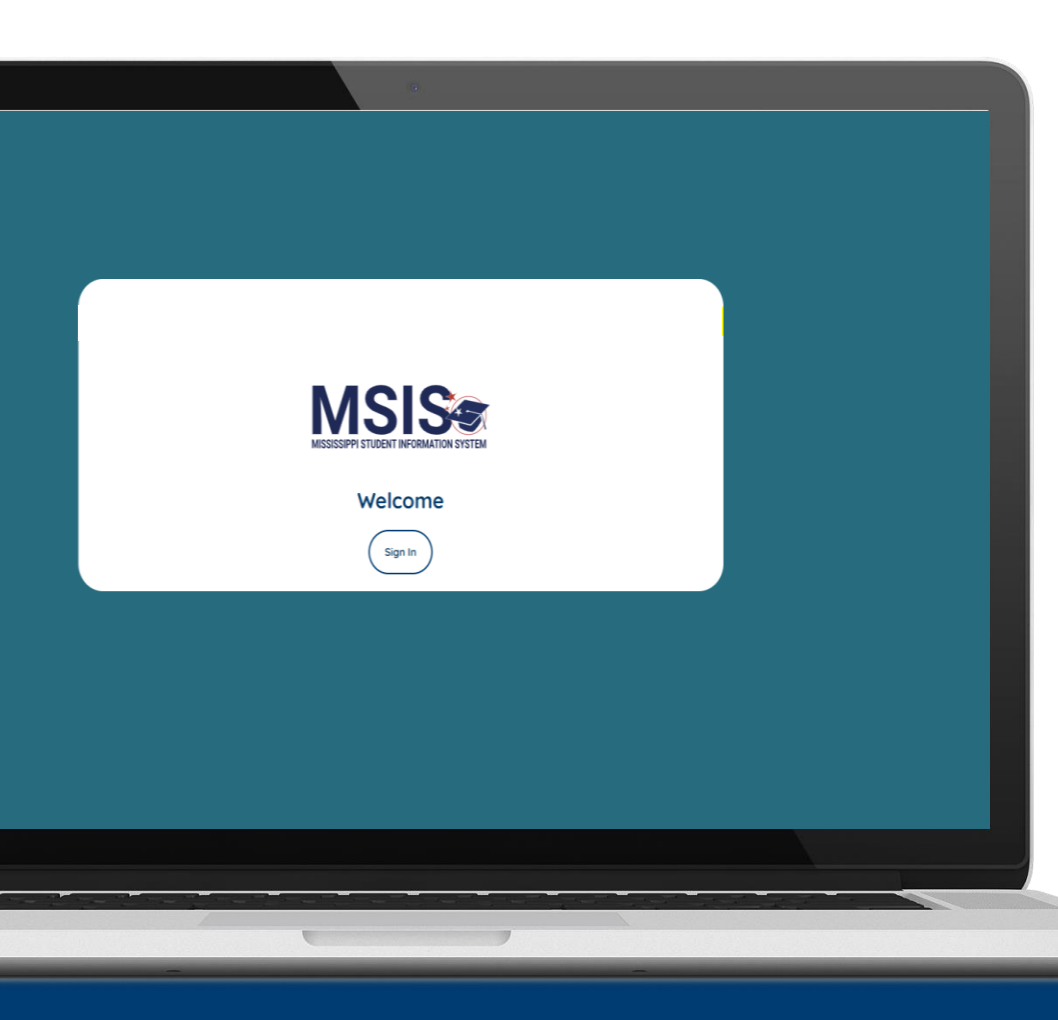

# MSIS will be a daily reflection of the data in your local systems.

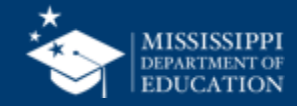

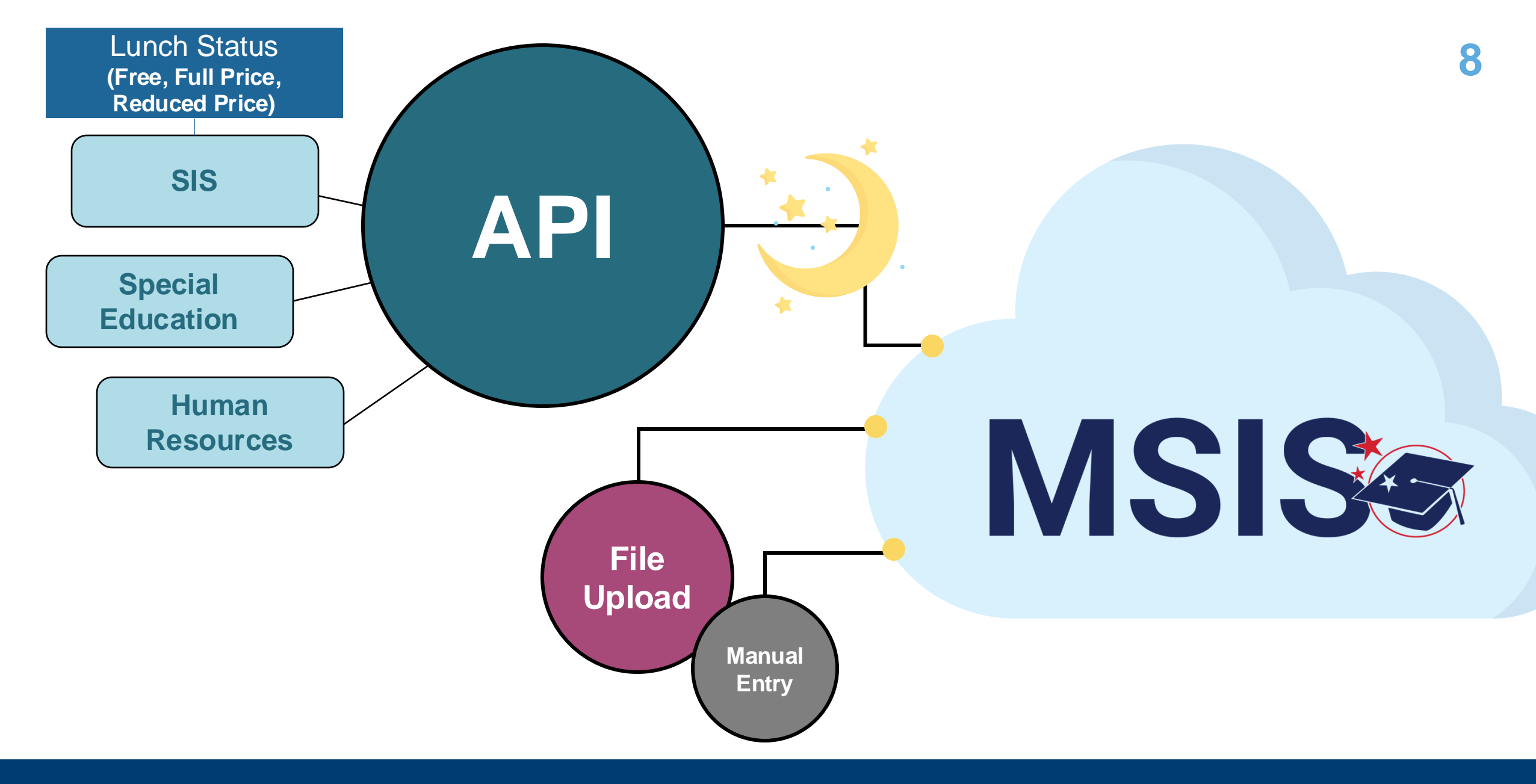

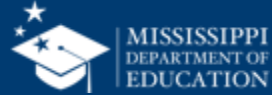

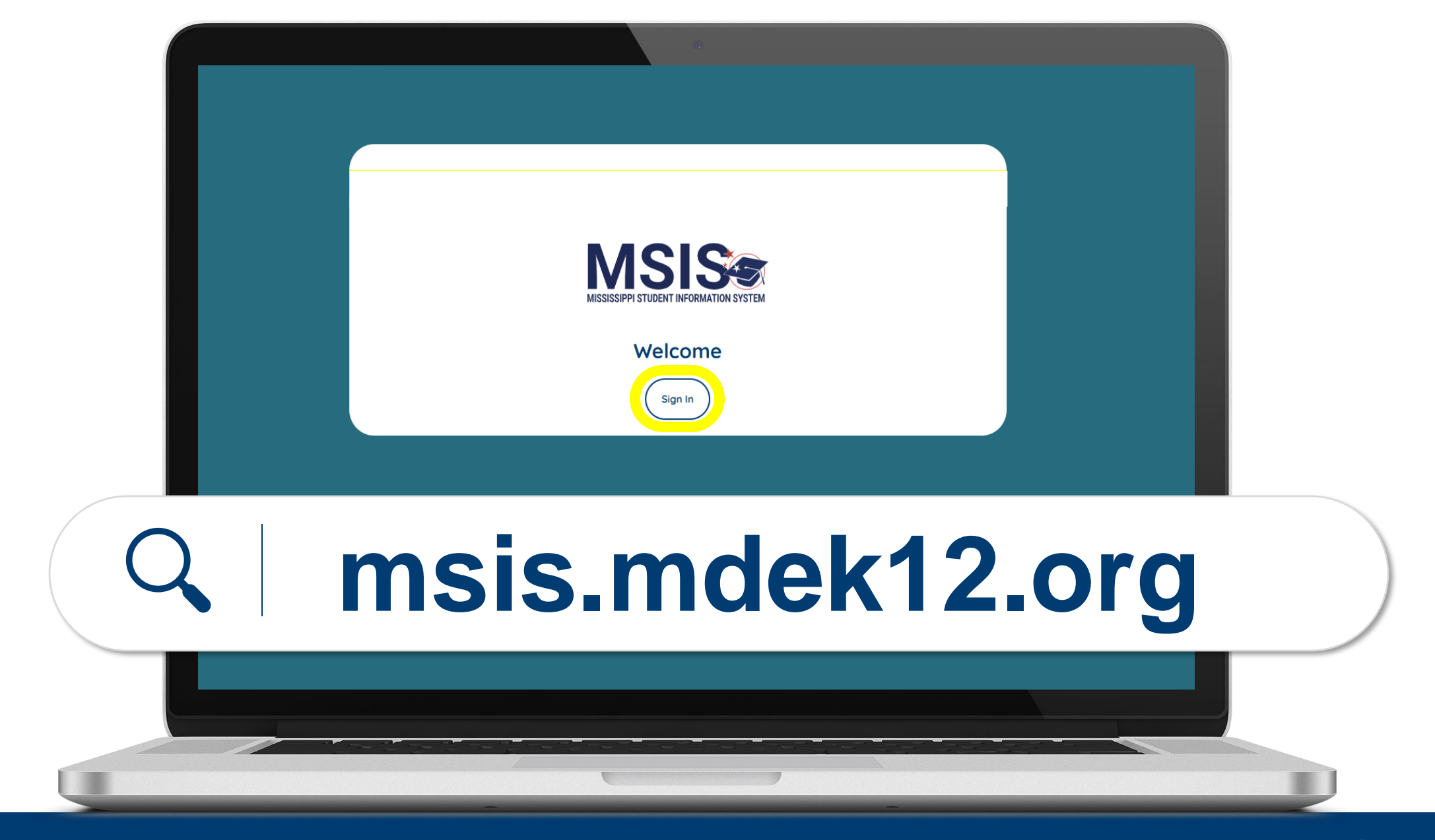

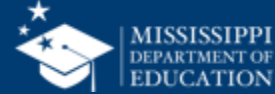

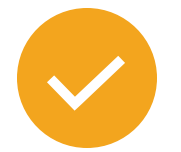

### **District Users**

will register for MSIS using their district credentials.

Video tutorials for:

- Microsoft districts
- Google districts

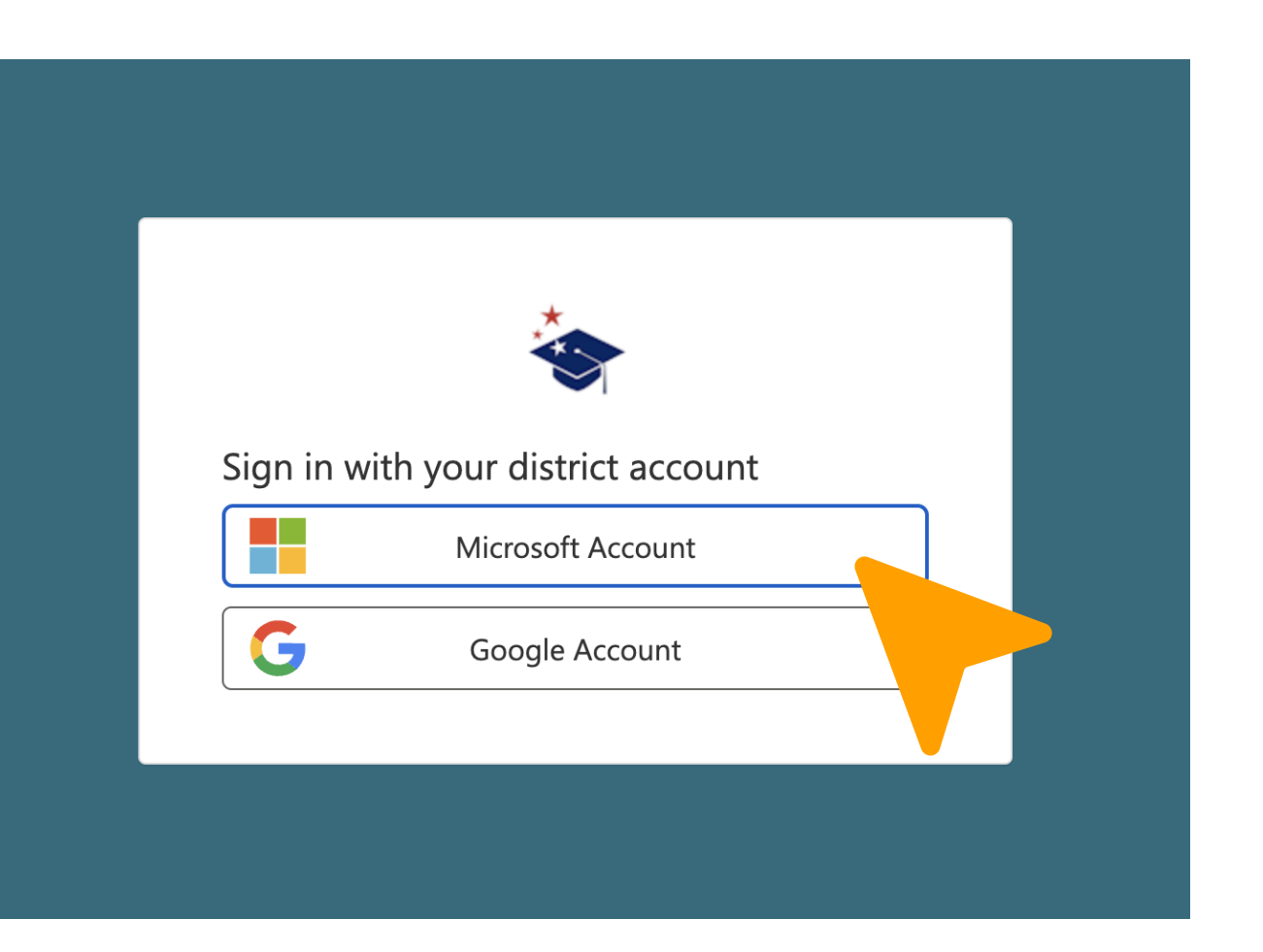

### msis/msis-resource-library/

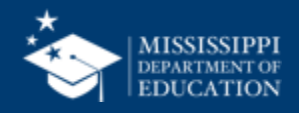

### **MSIS Accounts**

### **Users** register for MSIS using their district credentials.

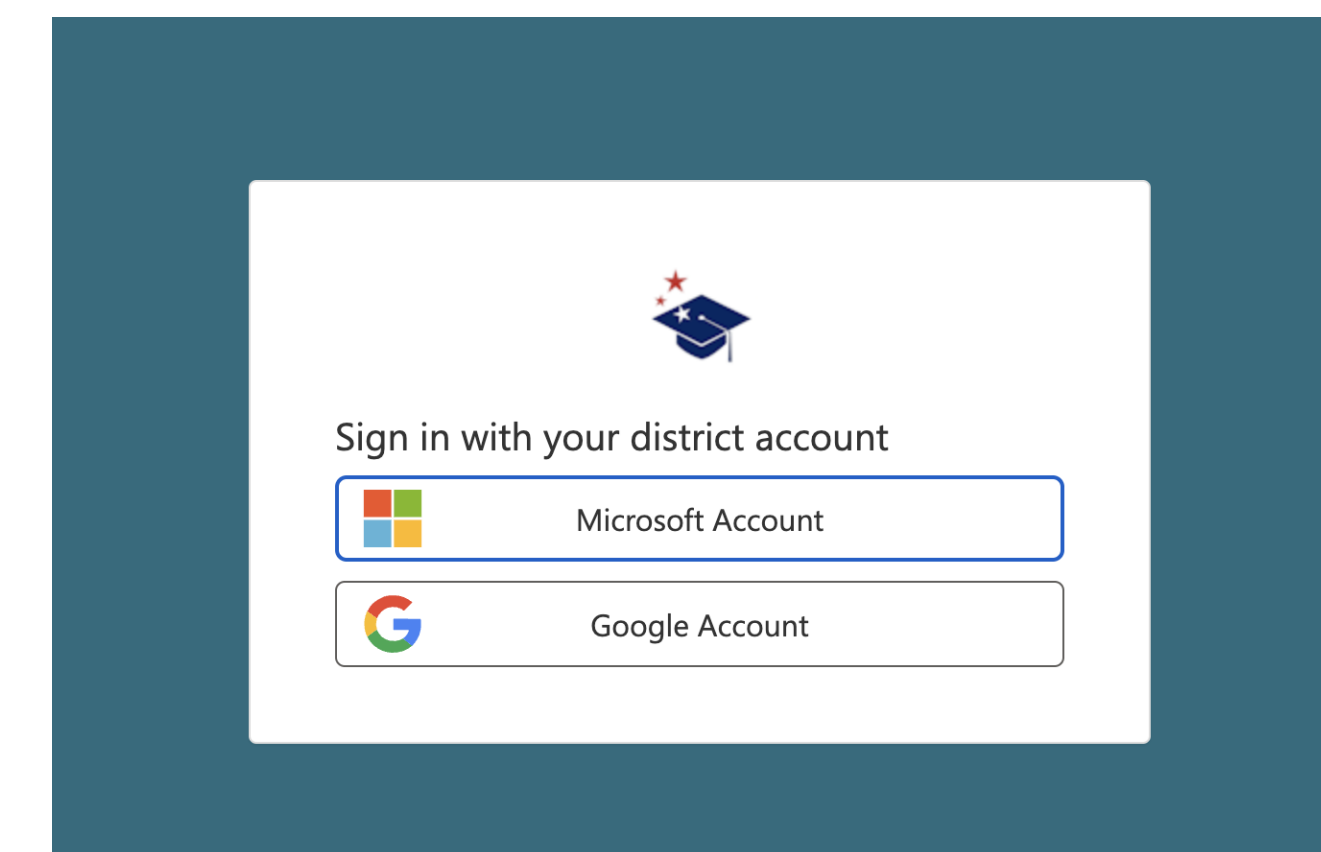

Disabling a user's account in the **DISTRICT TENANT** means they can no longer access MSIS.

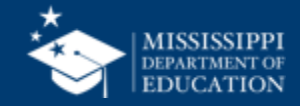

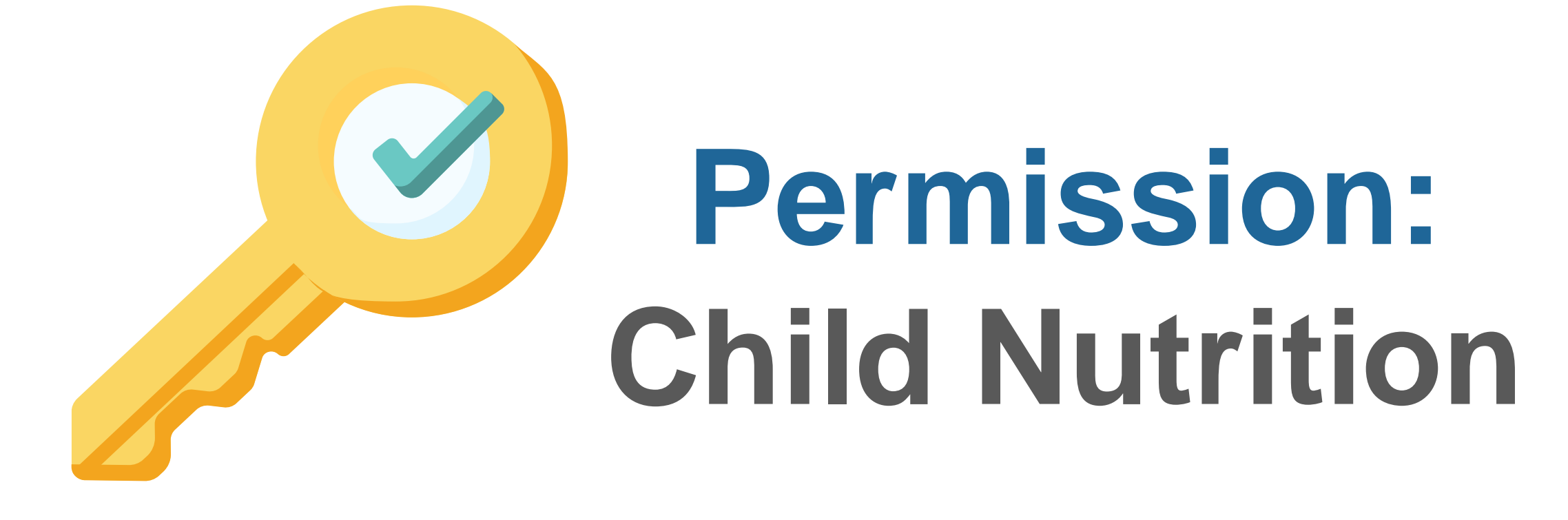

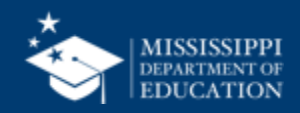

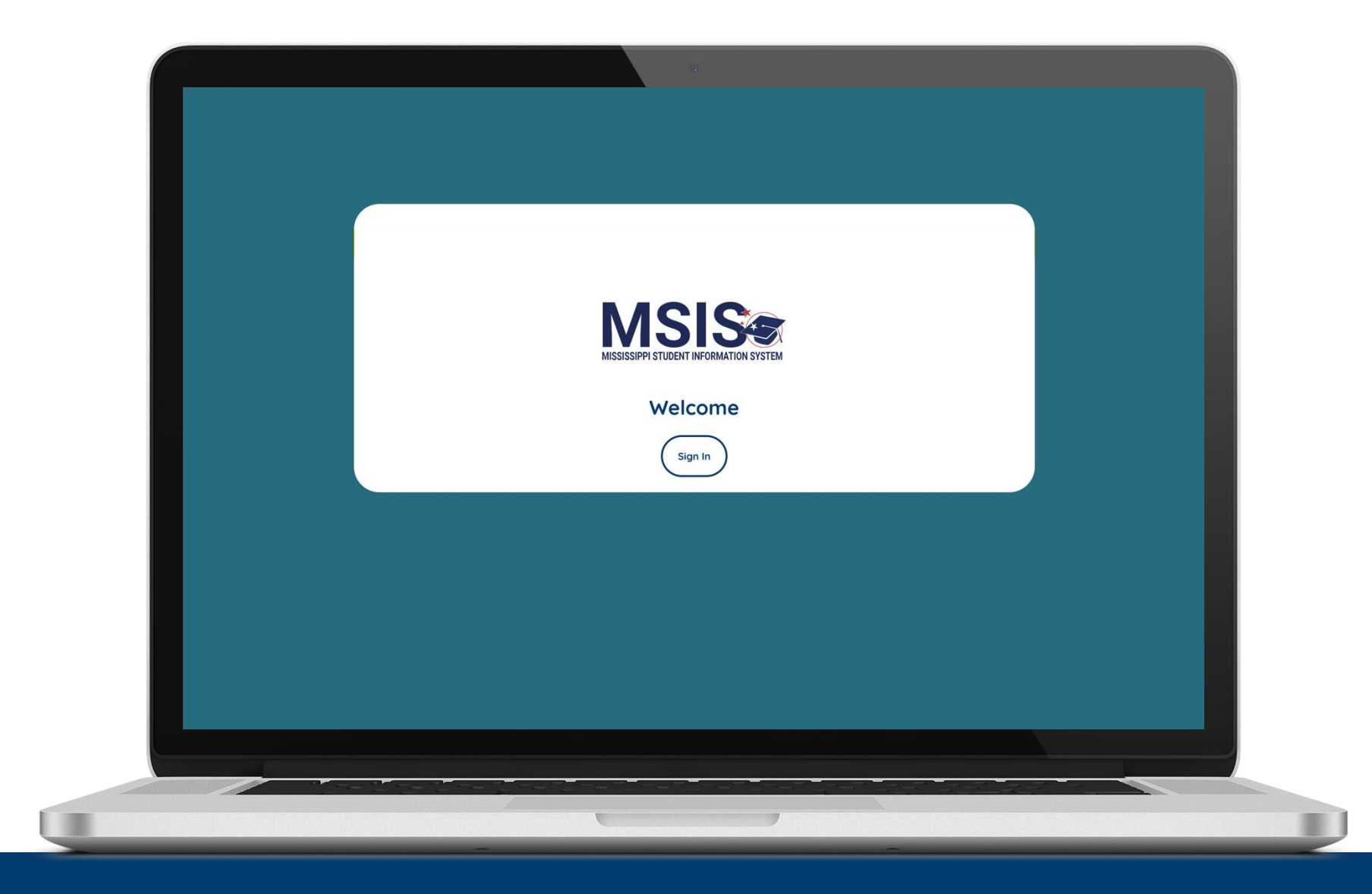

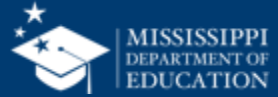

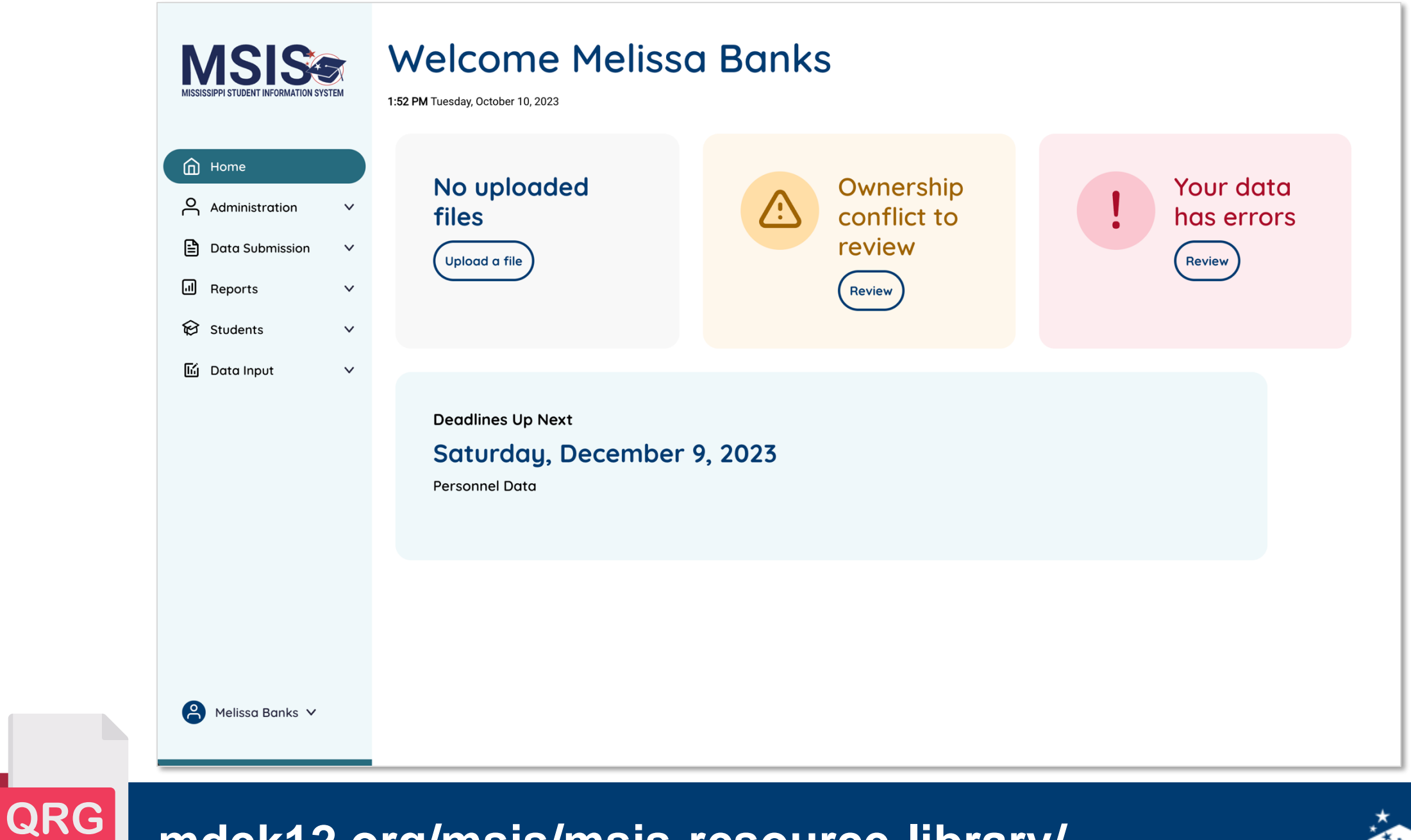

mdek12.org/msis/msis-resource-library/

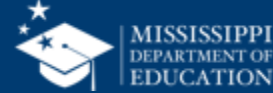

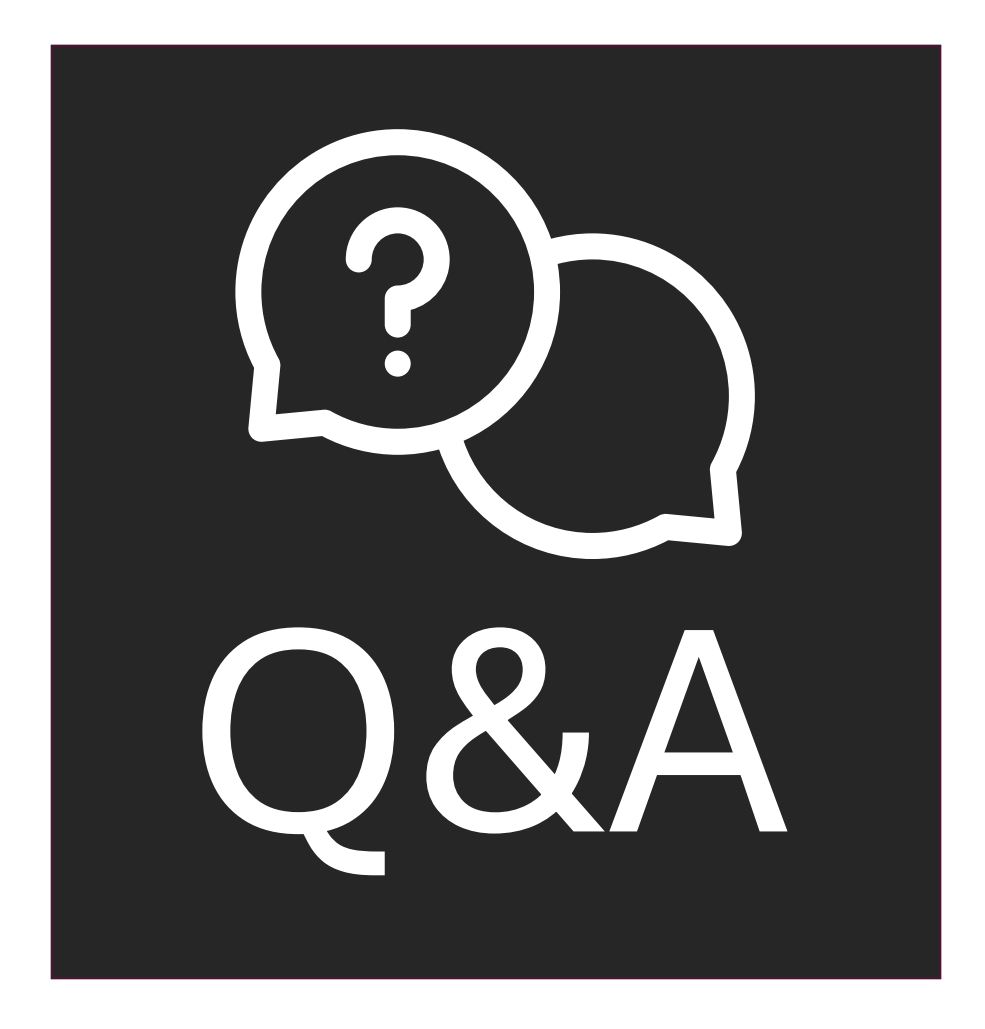

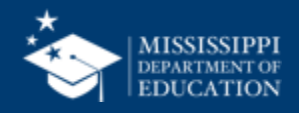

## Direct Certification Report

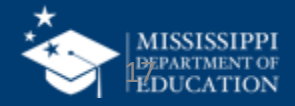

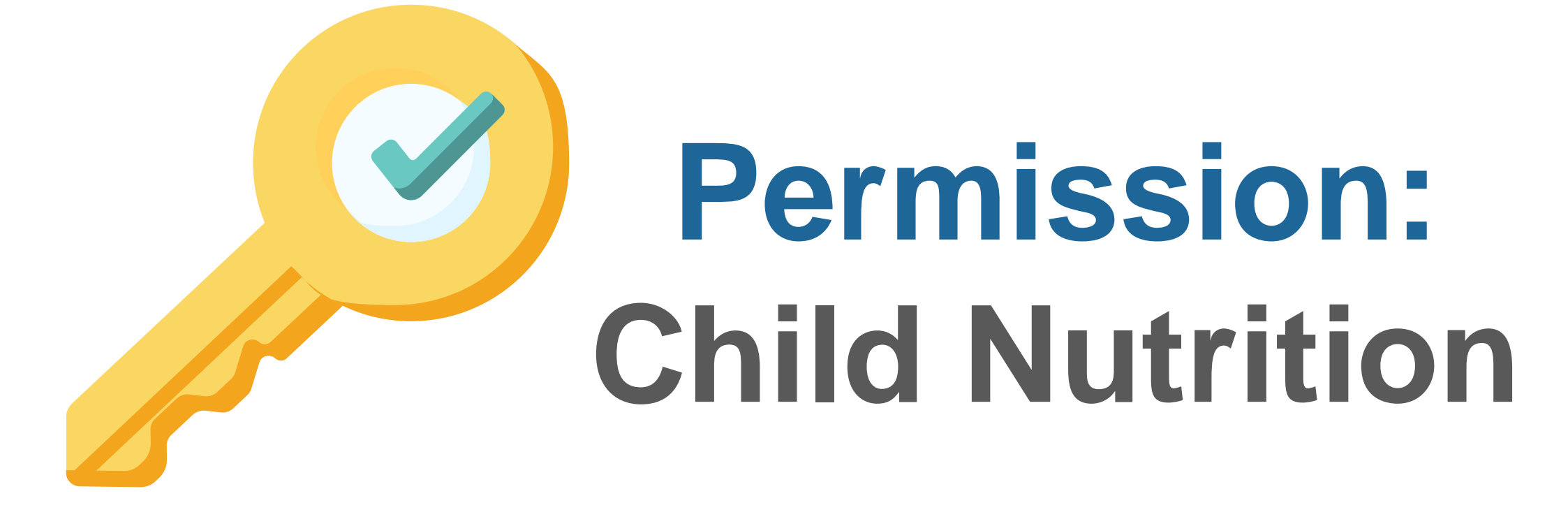

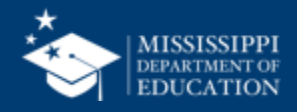

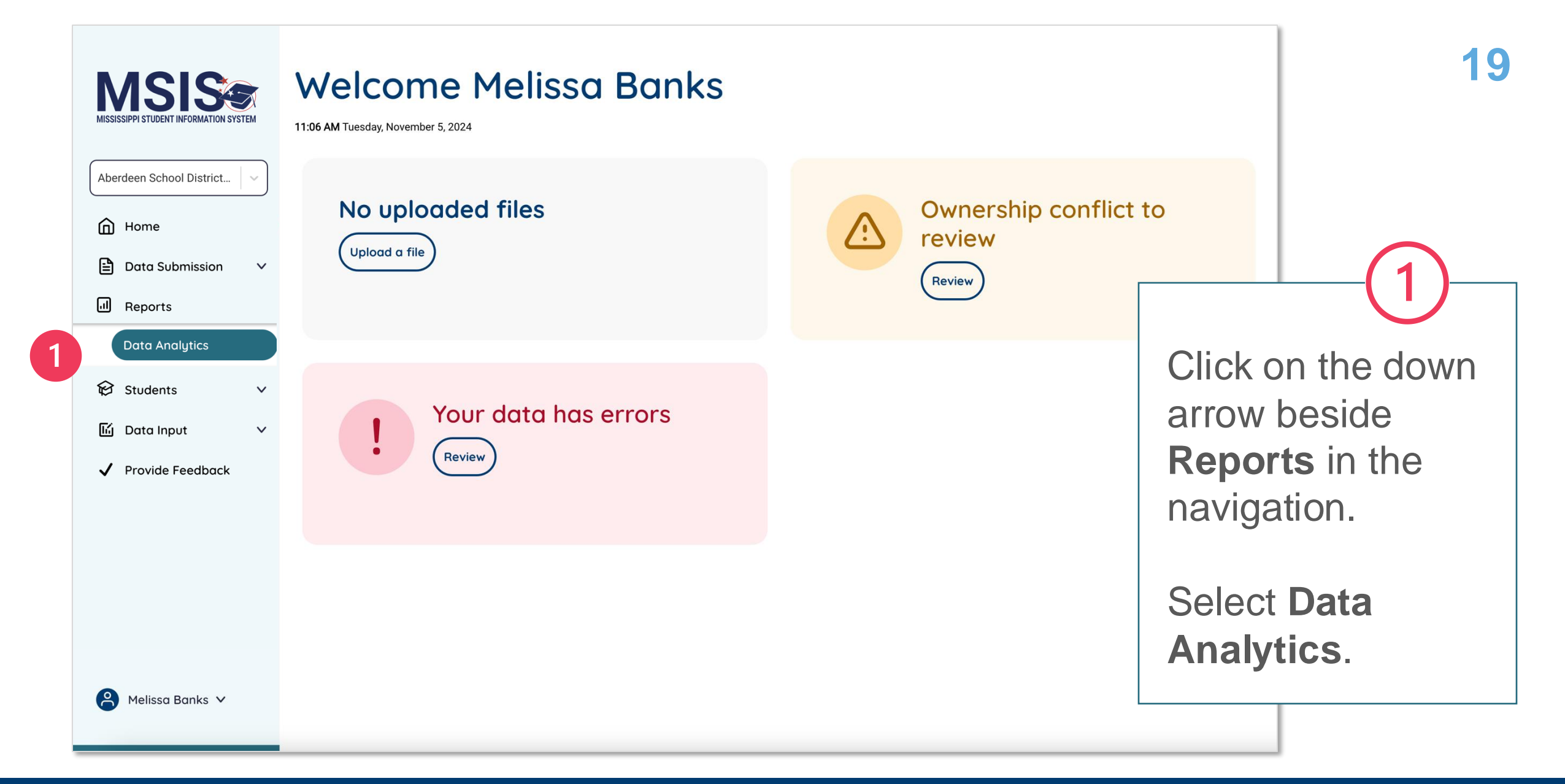

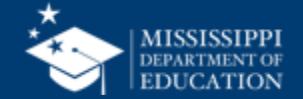

| <b>MSIS</b>                                                           | Data Analytics                    |                         | 20              |
|-----------------------------------------------------------------------|-----------------------------------|-------------------------|-----------------|
| Hattiesburg (1820)                                                    | 2 Reports Certification Reports   |                         |                 |
| Home                                                                  | Child Nutrition                   |                         |                 |
| Data Submission V                                                     | Direct Certification              |                         |                 |
| Data Analytics                                                        | Enrollment and Attendance Reports |                         | (2)             |
|                                                                       | Average Daily Attendance          | Enrollments & Transfers |                 |
| <ul><li>☑ Data Input ∨</li><li>✓</li><li>✓ Provide Feedback</li></ul> | Five or More Absences             | Net Membership          | Click on the    |
|                                                                       | Finance                           |                         | Reports tab.    |
|                                                                       | National Board                    |                         | Reports will be |
|                                                                       | General                           |                         |                 |
|                                                                       | Calendar                          | Course Codes            |                 |
|                                                                       | Student                           |                         |                 |
|                                                                       | Student Indicators                |                         |                 |
| Aelissa Banks 🗸                                                       |                                   |                         |                 |

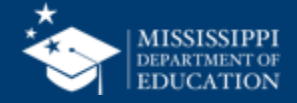

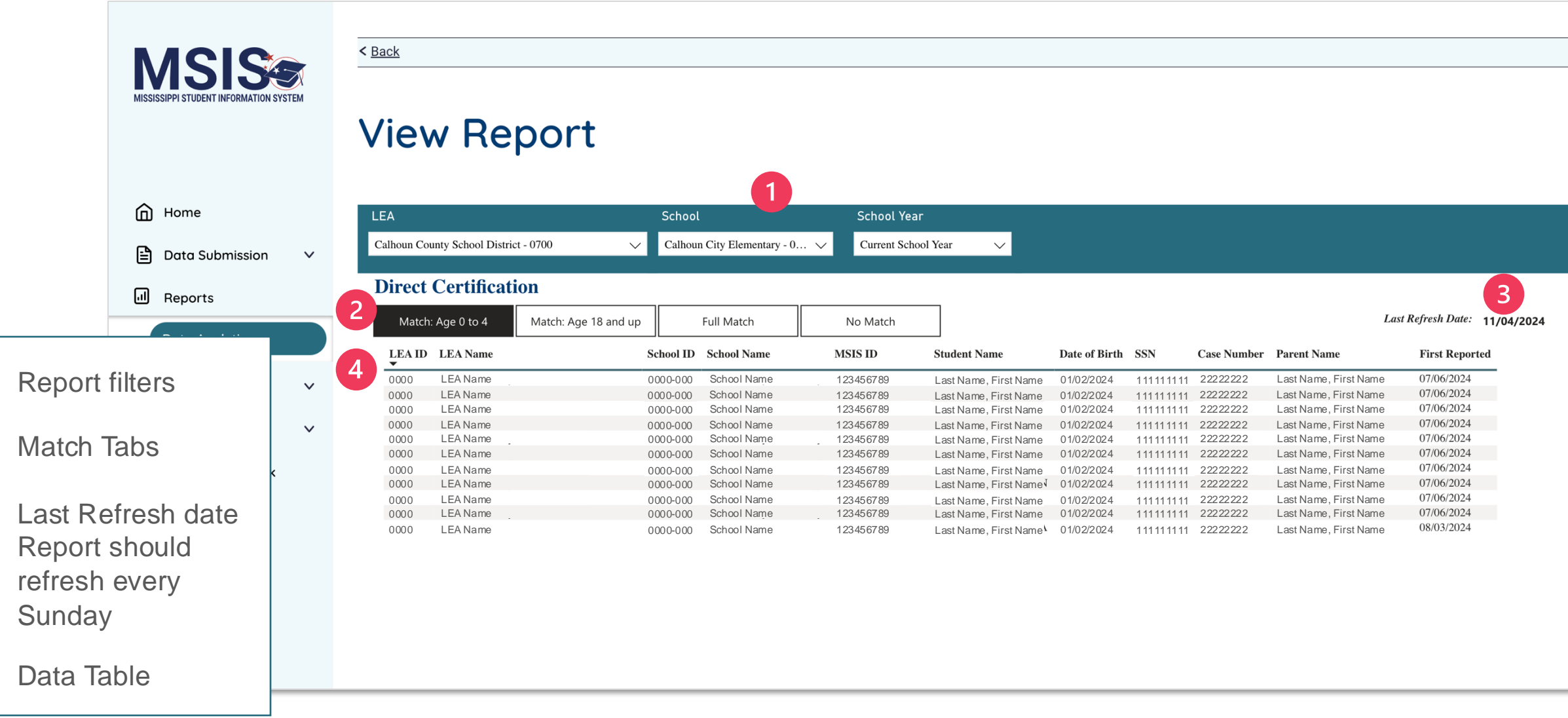

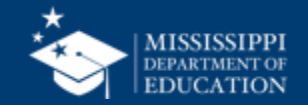

| LEA                                   |
|---------------------------------------|
| Calhoun County School District - 0700 |

✓ Calhoun City Elementary - 0... ✓

School

Current School Year

 $\sim$ 

School Year

**Direct Certification** 

| Match:  | Age 0 to 4 | Match: Age 18 and up |        | Full Match  | No Match  |                       |               |           |             | L                             | ast Refresh Date: 11/04/20      |
|---------|------------|----------------------|--------|-------------|-----------|-----------------------|---------------|-----------|-------------|-------------------------------|---------------------------------|
| LEA ID  | LEA Name   | Sch                  | ool ID | School Name | MSIS ID   | Student Name          | Date of Birth | SSN       | Case Number | Parent Name                   | First Reported 5                |
| 0000    | LEA Name   | 000                  | 0-000  | School Name | 123456789 | Last Name, First Name | 01/02/2024    | 111111111 | 22222222    | Last Name, First Name         | 07/06/2024                      |
| 0000    | LEA Name   | 000                  | 0-000  | School Name | 123456789 | Last Name, First Name | 01/02/2024    | 111111111 | 22222222    | Last Name, First Name         | 07/06/2024                      |
| 0000    | LEA Name   | 000                  | 0-000  | School Name | 123456789 | Last Name, First Name | 01/02/2024    | 111111111 | 22222222    | Last Name, First Name         | 07/06/2024                      |
| 0000    | LEA Name   | 000                  | 0-000  | School Name | 123456789 | Last Name, First Name | 01/02/2024    | 111111111 | 22222222    | Last Name, First Name         | 07/06/2024                      |
| 0000    | LEA Name   | 000                  | 0-000  | School Name | 123456789 | Last Name, First Name | 01/02/2024    | 111111111 | 22222222    | Last Name, First Name         | 07/06/2024                      |
| 0000    | LEA Name   | 000                  | 0-000  | School Name | 123456789 | Last Name, First Name | 01/02/2024    | 111111111 | 22222222    | Last Name, First Name         | 07/06/2024                      |
| 0000    | LEA Name   | 000                  | 0-000  | School Name | 123456789 | Last Name, First Name | 01/02/2024    | 111111111 | 22222222    | Last Name, First Name         | 07/06/2024                      |
| 0000    | LEA Name   | 000                  | 0-000  | School Name | 123456789 | Last Name, First Name | 01/02/2024    | 111111111 | 22222222    | Last Name, First Name         | 07/06/2024                      |
| 0000    | LEA Name   | 000                  | 0-000  | School Name | 123456789 | Last Name, First Name | 01/02/2024    | 111111111 | 22222222    | Last Name, First Name         | 07/06/2024                      |
| 0 0 0 0 | LEA Name   | 000                  | 0-000  | School Name | 123456789 | Last Name, First Name | 01/02/2024    | 111111111 | 22222222    | Last Name, First Name         | 07/06/2024                      |
| 0 0 0 0 | LEA Name   | 0000                 | 0-000  | School Name | 123456789 | Last Name, First Name | 01/02/2024    | 111111111 | 22222222    | Last Name, First Name         | 08/03/2024                      |
|         |            |                      |        |             |           |                       |               |           |             | (!                            |                                 |
|         |            |                      |        |             |           |                       |               |           |             | Date th<br>was firs<br>from D | ne student<br>st reported<br>HS |

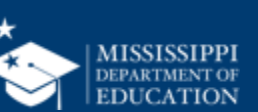

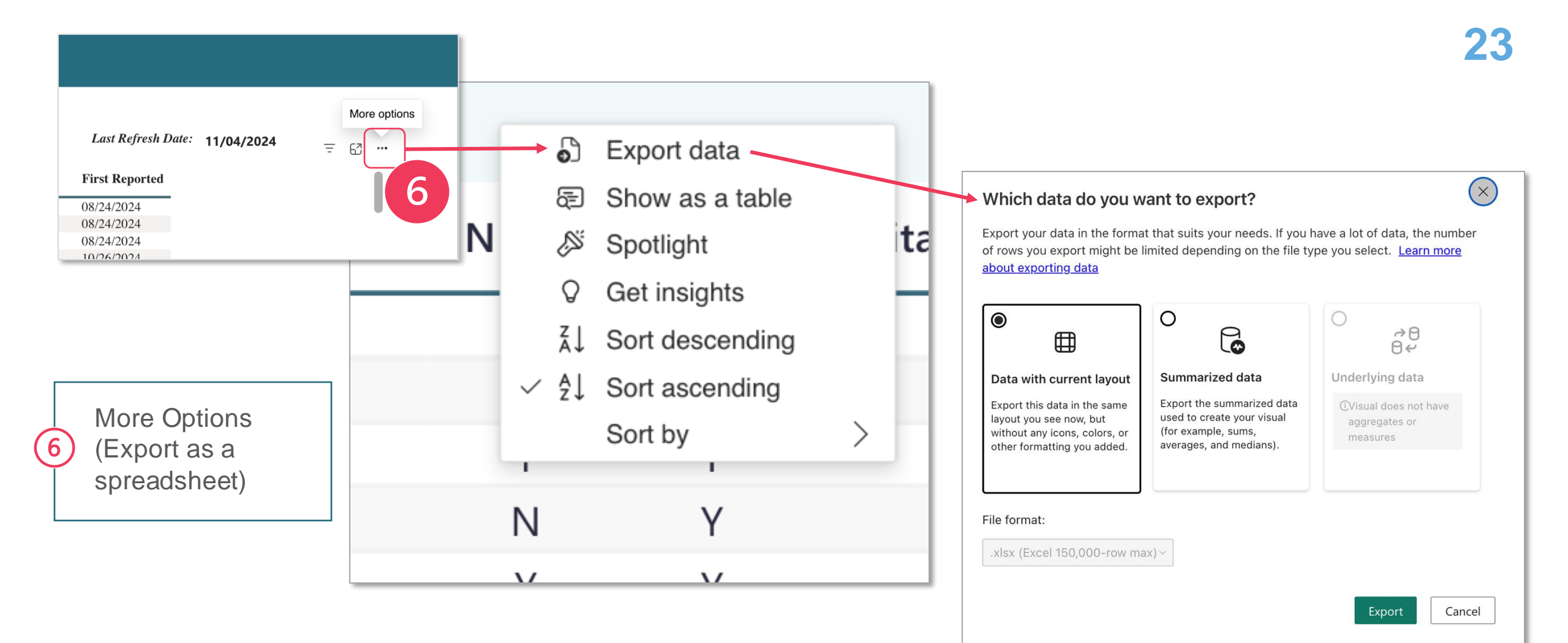

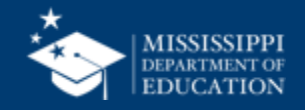

| LEA  |                                   |
|------|-----------------------------------|
| Call | oun County School District - 0700 |

 $\checkmark$  Calhoun City Elementary - 0...  $\checkmark$ 

School

Current School Year

 $\sim$ 

School Year

**Direct Certification** 

| Match: | Age 0 to 4 | Match: Age 18 and up |         | Full Match  | No Match  |                       |               |           |             |                       | Last Refresh Date: | 11/04/ |
|--------|------------|----------------------|---------|-------------|-----------|-----------------------|---------------|-----------|-------------|-----------------------|--------------------|--------|
| LEA ID | LEA Name   | Sch                  | hool ID | School Name | MSIS ID   | Student Name          | Date of Birth | SSN       | Case Number | Parent Name           | First Repor        | ted    |
| 0000   | LEA Name   | 000                  | 00-000  | School Name | 123456789 | Last Name, First Name | 01/02/2024    | 111111111 | 22222222    | Last Name, First Name | e 07/06/2024       |        |
| 0000   | LEA Name   | 000                  | 00-000  | School Name | 123456789 | Last Name, First Name | 01/02/2024    | 111111111 | 22222222    | Last Name, First Name | e 07/06/2024       |        |
| 0000   | LEA Name   | 000                  | 00-000  | School Name | 123456789 | Last Name, First Name | 01/02/2024    | 111111111 | 22222222    | Last Name, First Name | e 07/06/2024       |        |
| 0000   | LEA Name   | 000                  | 00-000  | School Name | 123456789 | Last Name, First Name | 01/02/2024    | 111111111 | 22222222    | Last Name, First Name | e 07/06/2024       |        |
| 0000   | LEA Name   | 000                  | 00-000  | School Name | 123456789 | Last Name, First Name | 01/02/2024    | 111111111 | 22222222    | Last Name, First Name | e 07/06/2024       |        |
| 0000   | LEA Name   | 000                  | 00-000  | School Name | 123456789 | Last Name, First Name | 01/02/2024    | 111111111 | 22222222    | Last Name, First Name | e ' 07/06/2024     |        |
| 0000   | LEA Name   | 000                  | 00-000  | School Name | 123456789 | Last Name, First Name | 01/02/2024    | 111111111 | 22222222    | Last Name, First Name | e 07/06/2024       |        |
| 0000   | LEA Name   | 000                  | 00-000  | School Name | 123456789 | Last Name, First Name | 01/02/2024    | 111111111 | 22222222    | Last Name, First Name | e 07/06/2024       |        |
| 0000   | LEA Name   | 000                  | 00-000  | School Name | 123456789 | Last Name, First Name | 01/02/2024    | 111111111 | 22222222    | Last Name, First Name | e 07/06/2024       |        |
| 0000   | LEA Name   | 000                  | 00-000  | School Name | 123456789 | Last Name, First Name | 01/02/2024    | 111111111 | 22222222    | Last Name, First Name | 07/06/2024         |        |
| 0000   | LEA Name   | 000                  | 0-000   | School Name | 123456789 | Last Name, First Name | 01/02/2024    | 111111111 | 22222222    | Last Name, First Name | 08/03/2024         |        |

| Match: Age 0 to 4          | Match: Age 18 and up       | Full Match                 |
|----------------------------|----------------------------|----------------------------|
| Students aged 0 to 4       | Students aged 18 and up    | School-aged students       |
| currently enrolled in your | currently enrolled in your | currently enrolled in your |
| district that were matched | district that were matched | district that were matched |
| with an existing MSIS ID   | with an existing MSIS ID   | with an existing MSIS ID   |

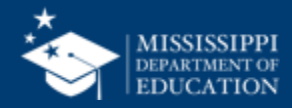

#### School Year

Current School Year

**Direct Certification** 

| Match: A         | ge 0 to 4   | Match: Age 18 and up | Full Match | No Match   |               |           |             |                       | Last Refresh Date: | 11/04/2024 |
|------------------|-------------|----------------------|------------|------------|---------------|-----------|-------------|-----------------------|--------------------|------------|
| MSIS ID          | LEA Name    |                      | Student Na | me         | Date of Birth | SSN       | Case Number | Parent Name           | First Reported     |            |
| 0 00 00 00 00 00 | County Name |                      | Last Name, | First Name | 01/02/2024    | 111111111 | 22222222    | Last Name, First Name | 08/24/2024         |            |
| 123456789        | LEA Name    |                      | Last Name, | First Name | 01/02/2024    | 111111111 | 22222222    | Last Name, First Name | 08/24/2024         |            |
| 123456789        | LEA Name    |                      | Last Name, | First Name | 01/02/2024    | 111111111 | 22222222    | Last Name, First Name | 08/24/2024         |            |
| 000000000        | LEA Name    |                      | Last Name, | First Name | 01/02/2024    | 111111111 | 22222222    | Last Name, First Name | 10/26/2024         |            |
| 000000000        | County Name |                      | Last Name, | First Name | 01/02/2024    | 111111111 | 22222222    | Last Name, First Name | 10/26/2024         |            |
| 000000000        | County Name |                      | Last Name, | First Name | 01/02/2024    | 111111111 | 22222222    | Last Name, First Name | 10/26/2024         |            |
| 000000000        | LEA Name    |                      | Last Name, | First Name | 01/02/2024    | 111111111 | 22222222    | Last Name, First Name | 10/26/2024         |            |
| 000000000        | LEA Name    |                      | Last Name, | First Name | 01/02/2024    | 111111111 | 22222222    | Last Name, First Name | 10/26/2024         |            |
| 000000000        | LEA Name    |                      | Last Name, | First Name | 01/02/2024    | 111111111 | 22222222    | Last Name, First Name | 10/26/2024         |            |
| 0 00 00 00 00    | LEA Name    |                      | Last Name, | First Name | 01/02/2024    | 111111111 | 22222222    | Last Name, First Name | 10/26/2024         |            |
| 123456789        | LEA Name    |                      | Last Name, | First Name | 01/02/2024    | 111111111 | 22222222    | Last Name, First Name | 10/26/2024         |            |
| 123456789        | LEA Name    |                      | Last Name, | First Name | 01/02/2024    | 111111111 | 22222222    | Last Name, First Name | 10/26/2024         |            |
| 000000000        | LEA Name    |                      | Last Name, | First Name | 01/02/2024    | 111111111 | 22222222    | Last Name, First Name | 09/14/2024         |            |
| 123456789        | County Name |                      | Last Name, | First Name | 01/02/2024    | 111111111 | 22222222    | Last Name, First Name | 09/14/2024         |            |

 $\sim$ 

#### No Match

 $\sim$ 

Students that reside in your district's county that were matched with an existing MSIS ID but are not currently enrolled in your district

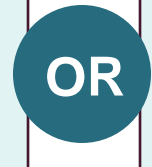

Students that reside in your district's county that could not be matched with an existing MSIS ID (MSIS ID will display as all 0's)

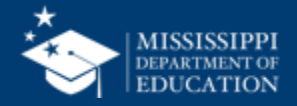

| LEA               |                      |            | School Year         |              |                              |
|-------------------|----------------------|------------|---------------------|--------------|------------------------------|
| All               | $\sim$               |            | Current School Year | $\checkmark$ |                              |
| Direct Certificat | ion                  |            |                     |              |                              |
| Match: Age 0 to 4 | Match: Age 18 and up | Full Match | No Match            |              | Last Refresh Date: 11/04/202 |

LEA

| Match: A      | ge 0 to 4   | Match: Age 18 and up | Full Match      | No Match    |            |           |             |                       | Last Refresh Date: |
|---------------|-------------|----------------------|-----------------|-------------|------------|-----------|-------------|-----------------------|--------------------|
| MSIS ID       | LEA Name    |                      | Student Name    | Dat         | e of Birth | SSN       | Case Number | Parent Name           | First Reported     |
| 0 00 00 00 00 | County Name |                      | Last Name, Firs | t Name 01/0 | 2/2024     | 111111111 | 22222222    | Last Name, First Name | 08/24/2024         |
| 123456789     | LEA Name    |                      | Last Name, Firs | t Name 01/0 | 2/2024     | 111111111 | 22222222    | Last Name, First Name | 08/24/2024         |
| 123456789     | LEA Name    |                      | Last Name, Firs | t Name 01/0 | 2/2024     | 111111111 | 22222222    | Last Name, First Name | 08/24/2024         |
| 000000000     | LEA Name    |                      | Last Name, Firs | t Name 01/0 | 02/2024    | 111111111 | 22222222    | Last Name, First Name | 10/26/2024         |
| 000000000     | County Name |                      | Last Name, Firs | t Name 01/0 | 2/2024     | 111111111 | 22222222    | Last Name, First Name | 10/26/2024         |
| 000000000     | County Name |                      | Last Name, Firs | t Name 01/0 | 2/2024     | 111111111 | 22222222    | Last Name, First Name | 10/26/2024         |
| 000000000     | LEA Name    |                      | Last Name, Firs | t Name 01/0 | 02/2024    | 111111111 | 22222222    | Last Name, First Name | 10/26/2024         |
| 000000000     | LEA Name    |                      | Last News Eins  | 04/0        | 0/0004     |           | 0000000     | Last Name First Name  | 10/26/2024         |
| 000000000     | LEA Name    |                      |                 |             |            |           |             |                       | 10/26/2024         |
| 000000000     | LEA Name    |                      |                 |             |            |           |             |                       | 10/26/2024         |
| 123456789     | LEA Name    |                      |                 |             |            |           |             |                       | 10/26/2024         |
| 123456789     | LEA Name    |                      |                 |             |            |           |             |                       | 10/26/2024         |
| 000000000     | LEA Name    |                      |                 | 09/14/2024  |            |           |             |                       |                    |
| 123456789     | County Name |                      |                 |             |            |           |             |                       | 09/14/2024         |

- From DHS no process to correct
- District Error Update in your SIS, and • it may catch in the next run of the report

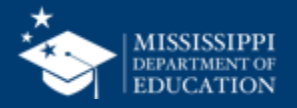

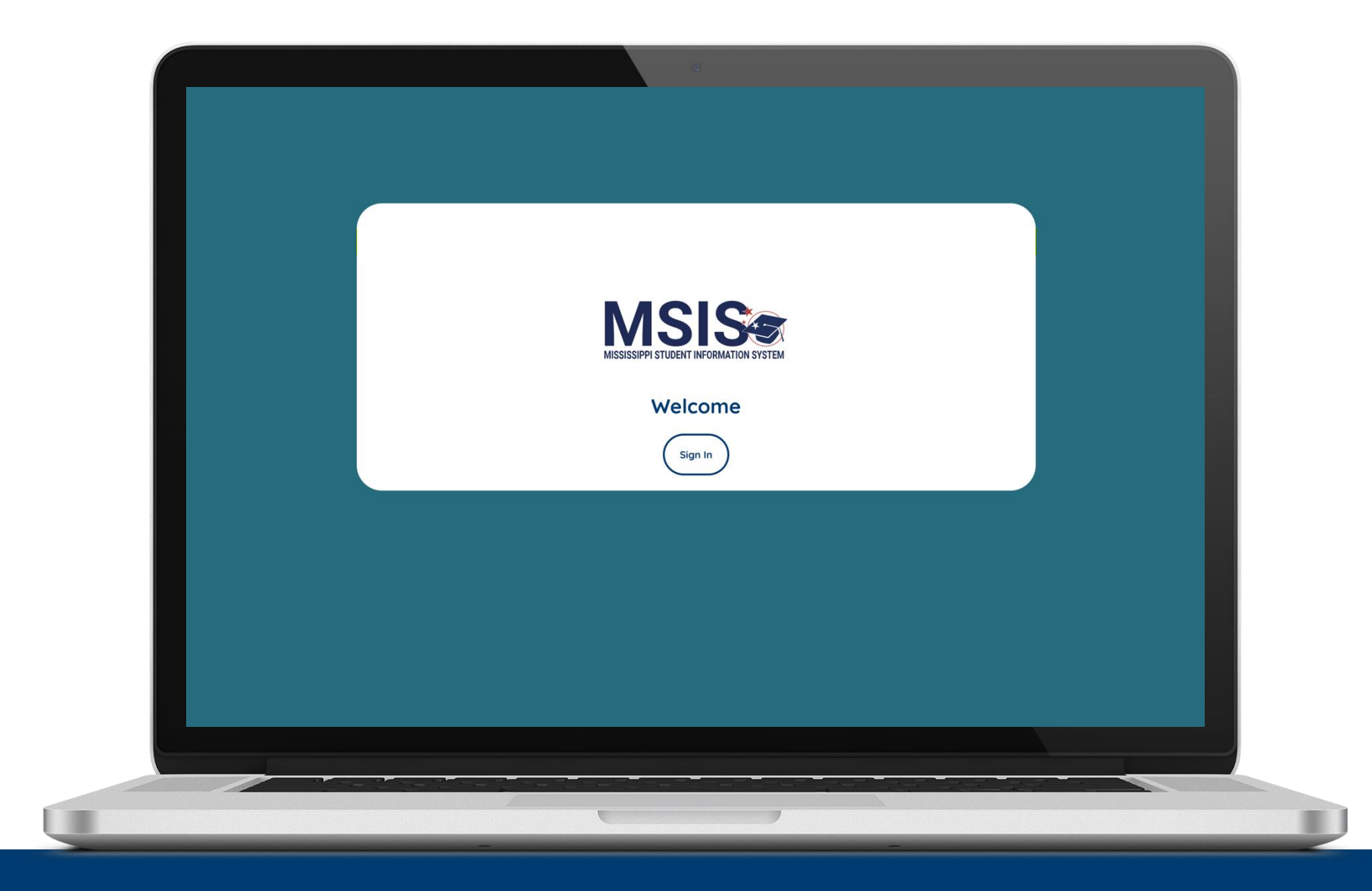

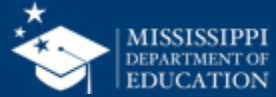

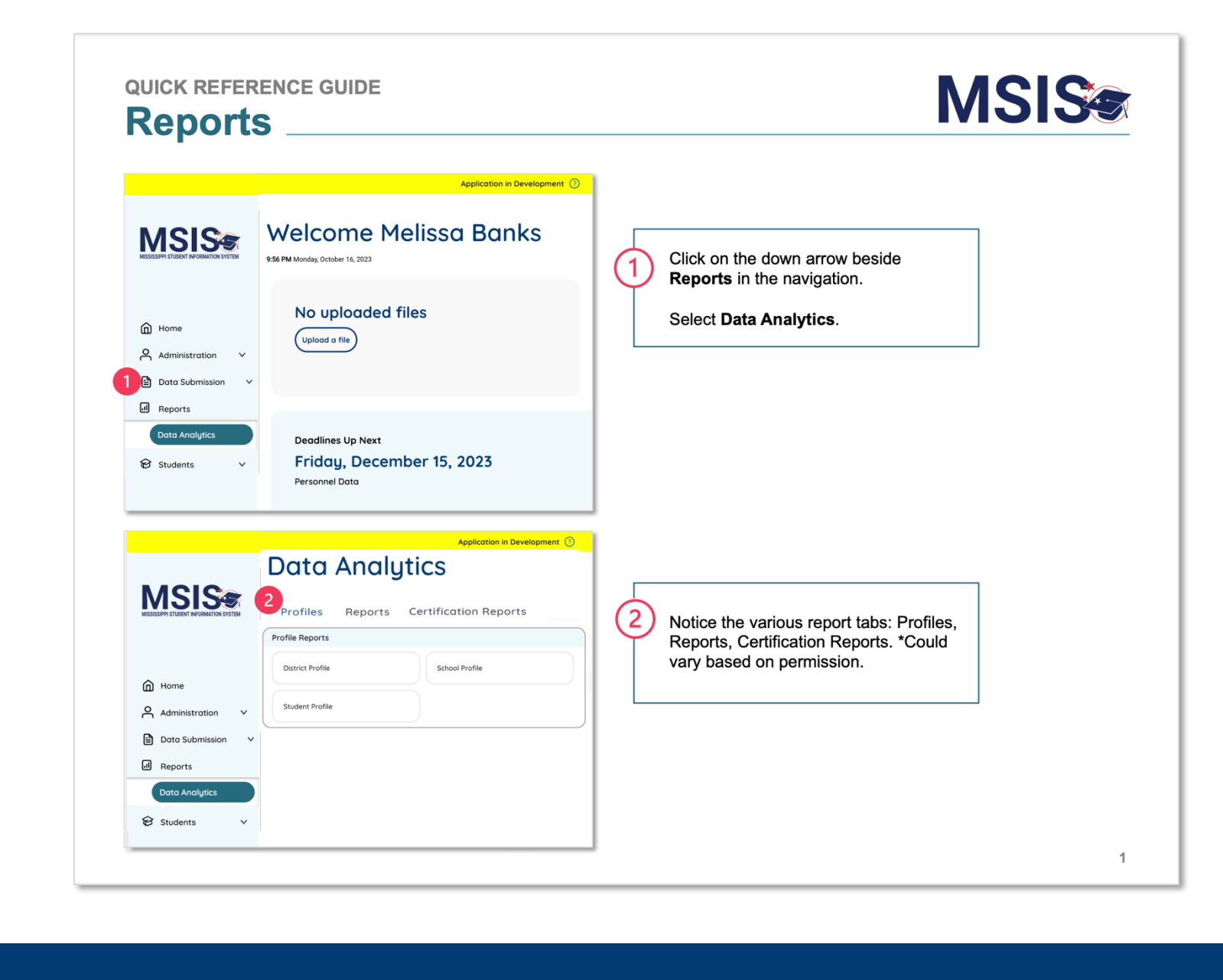

mdek12.org/msis/msis-resource-library/

QRG

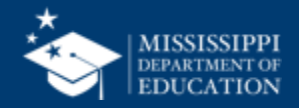

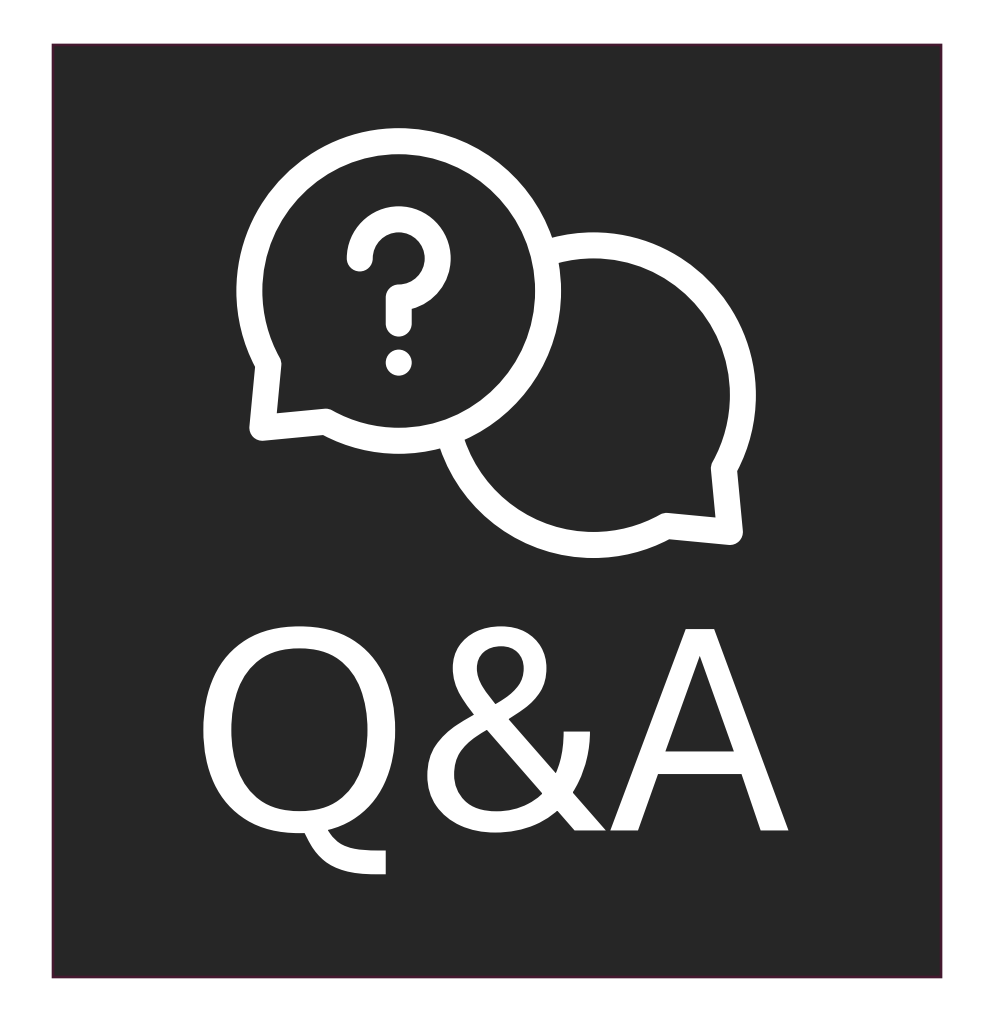

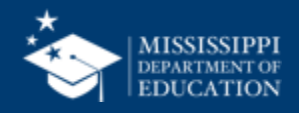

### Data Quality Dashboard

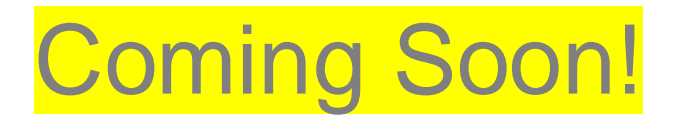

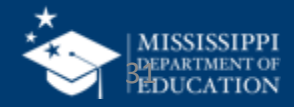

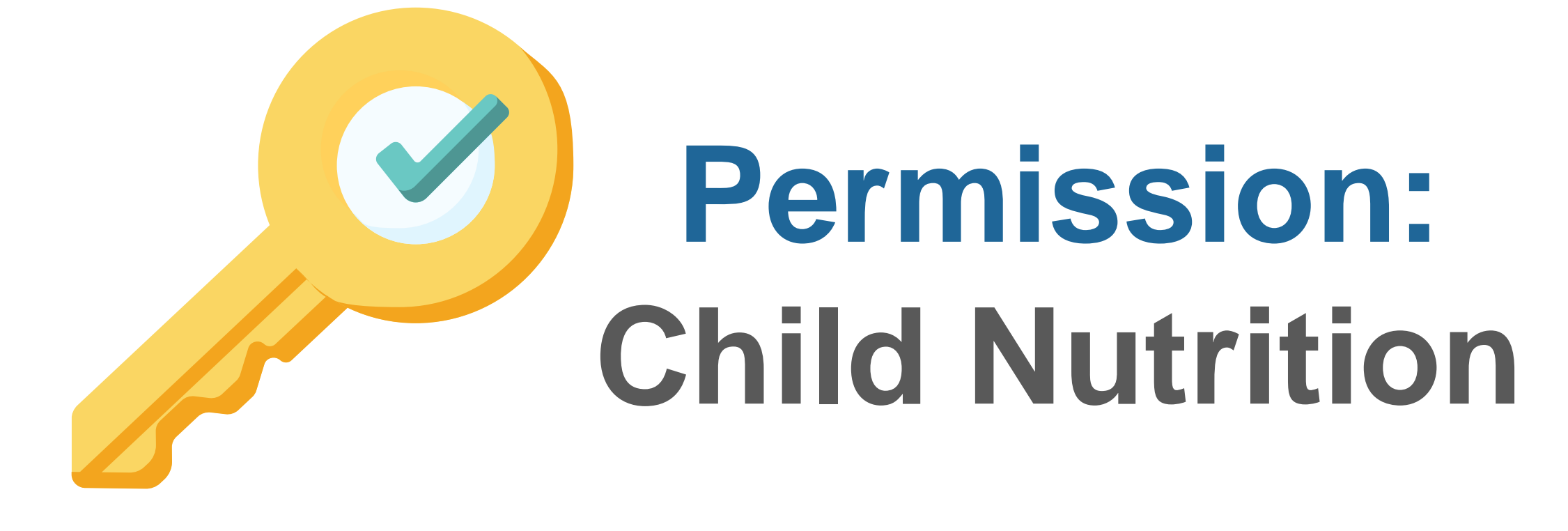

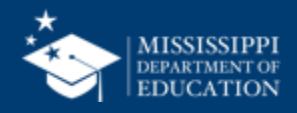

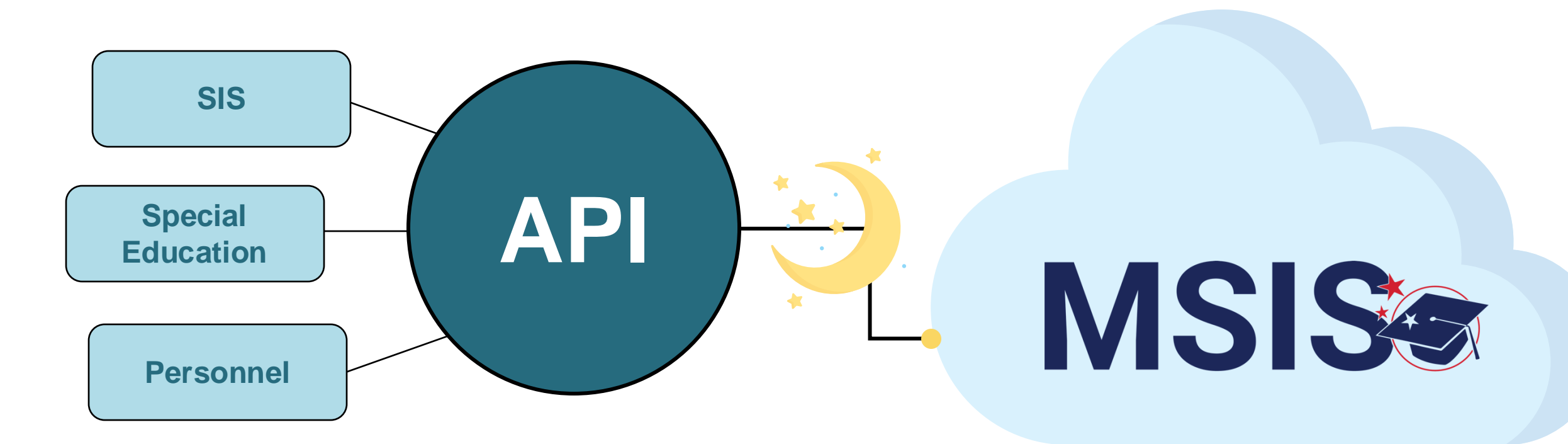

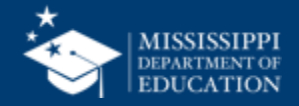

MSIS Staff reviews dashboards and reports daily to check for errors

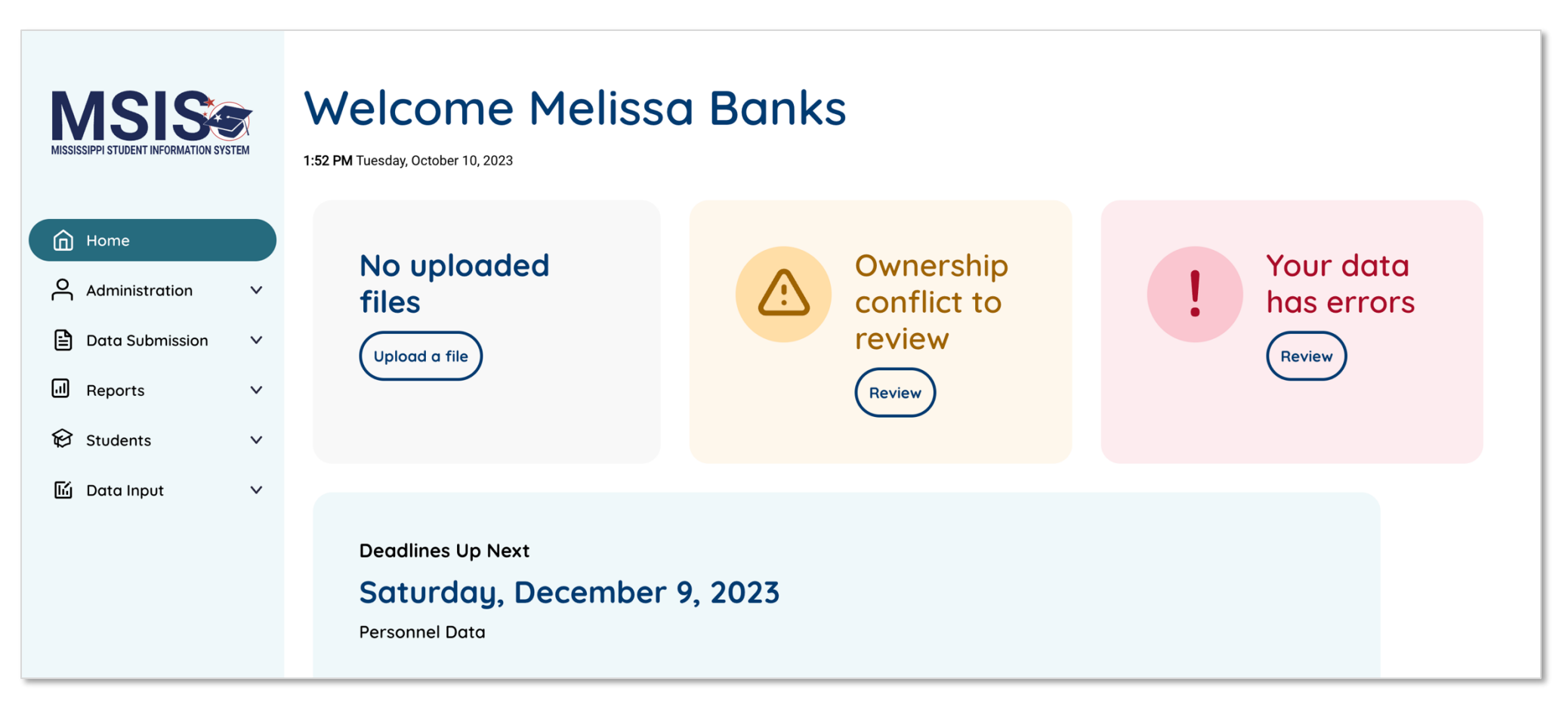

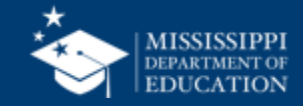

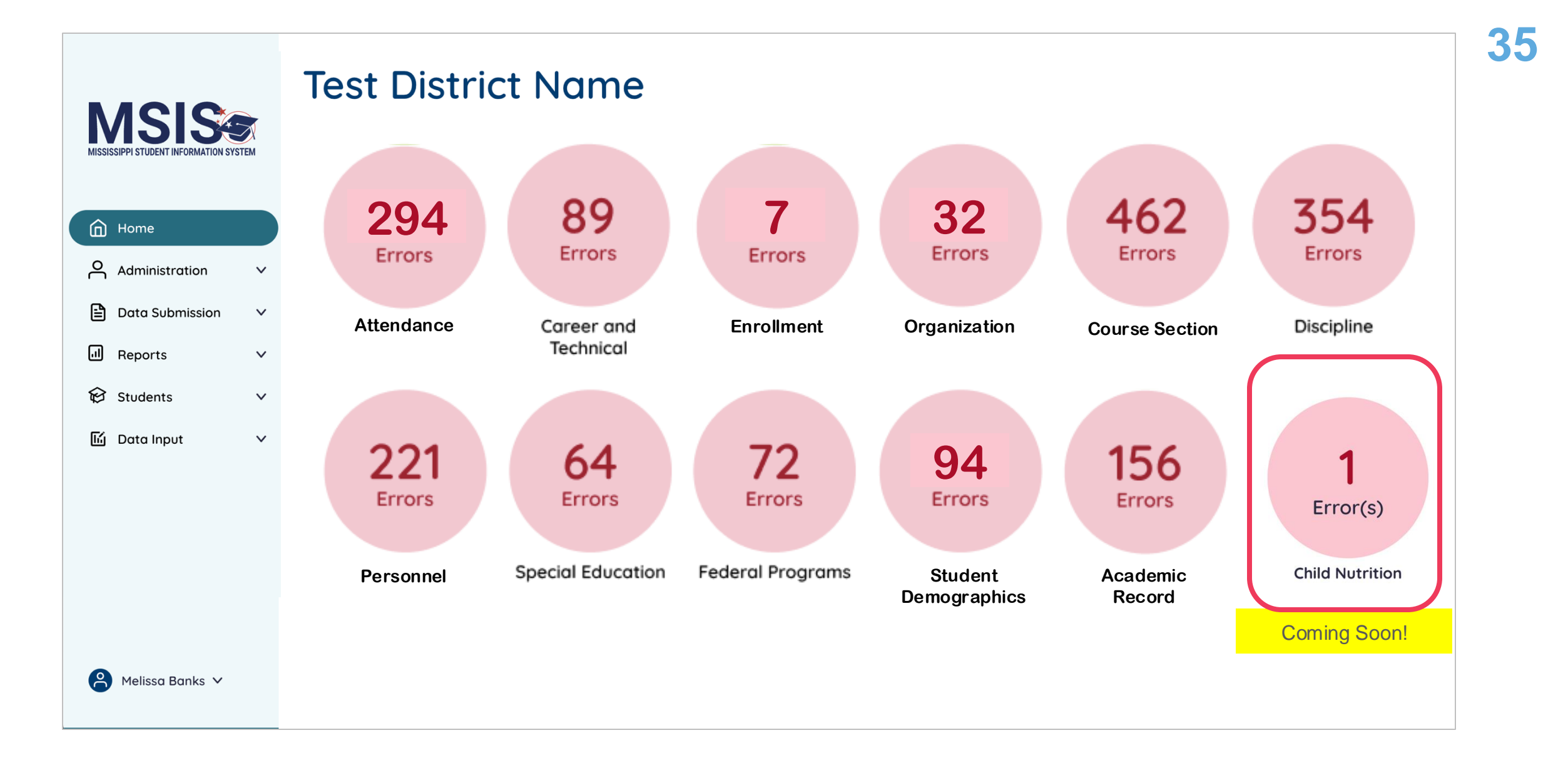

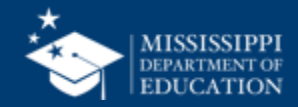

### **Data Quality Dashboard**

**Errors:** data **CANNOT** be certified until errors are resolved in the SIS or new data is uploaded

**Warnings:** data **CAN** be certified, but proceed with caution and verify information in your SIS

• After certification with warnings, a request to change data would have to be submitted to MDE.

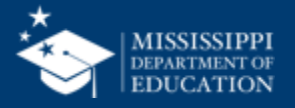

| Business<br>Rule                              | Error/<br>Warning | Tab Name                    | Description                                                                                    | Resolution                                                                                          |
|-----------------------------------------------|-------------------|-----------------------------|------------------------------------------------------------------------------------------------|----------------------------------------------------------------------------------------------------|
| Child Nutrition<br>DC Free<br>Lunch Check     | Error             | Direct<br>Certification     | Student is direct certified<br>and lunch status is not<br>Free.                                | Ensure the student's lunch status is<br>set to Free in your local nutrition<br>system and your SIS. |
| Child Nutrition<br>Status Free<br>Lunch Check | Error             | Homeless and<br>Foster Care | Student's Foster Care or<br>Homelessness status is<br>Yes. The lunch status<br>should be Free. | Ensure the student's lunch status is<br>set to Free in your local nutrition<br>system and your SIS. |

mdek12.org/msis/msis-resource-library/

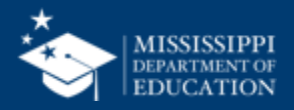

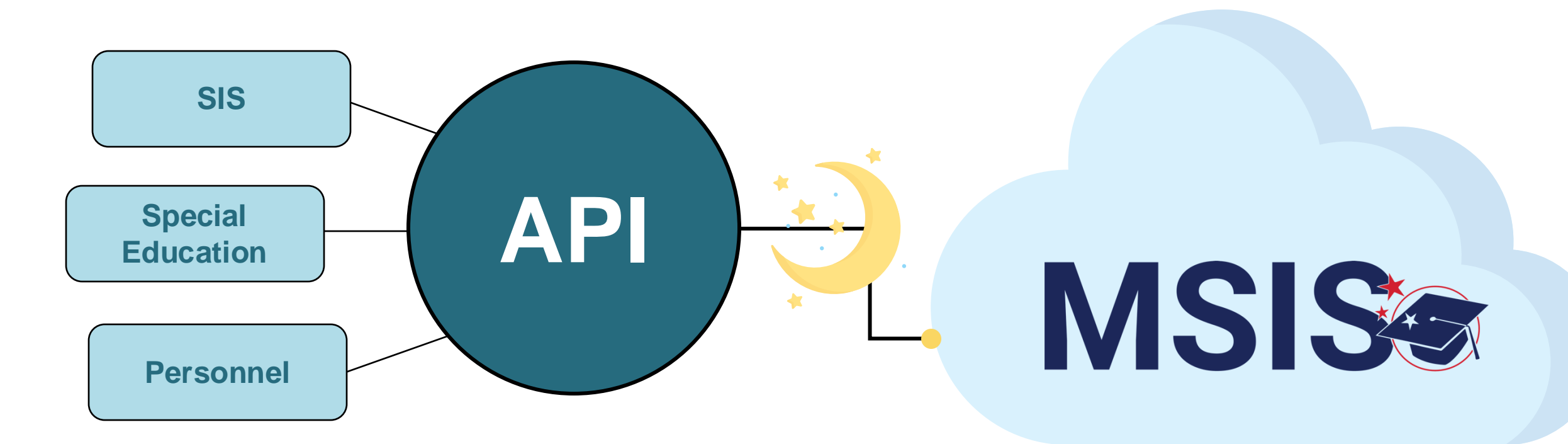

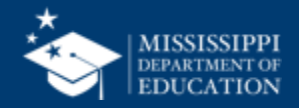

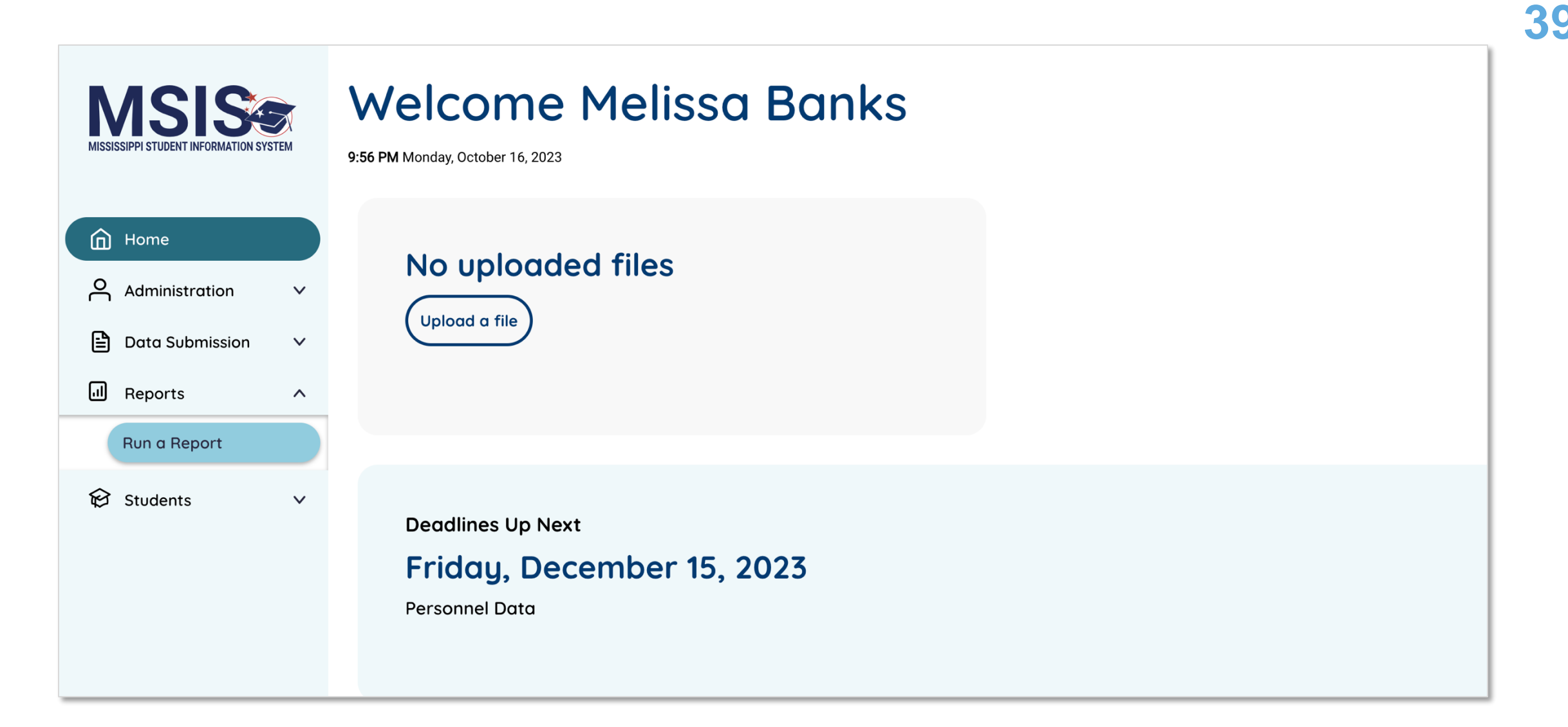

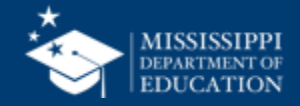

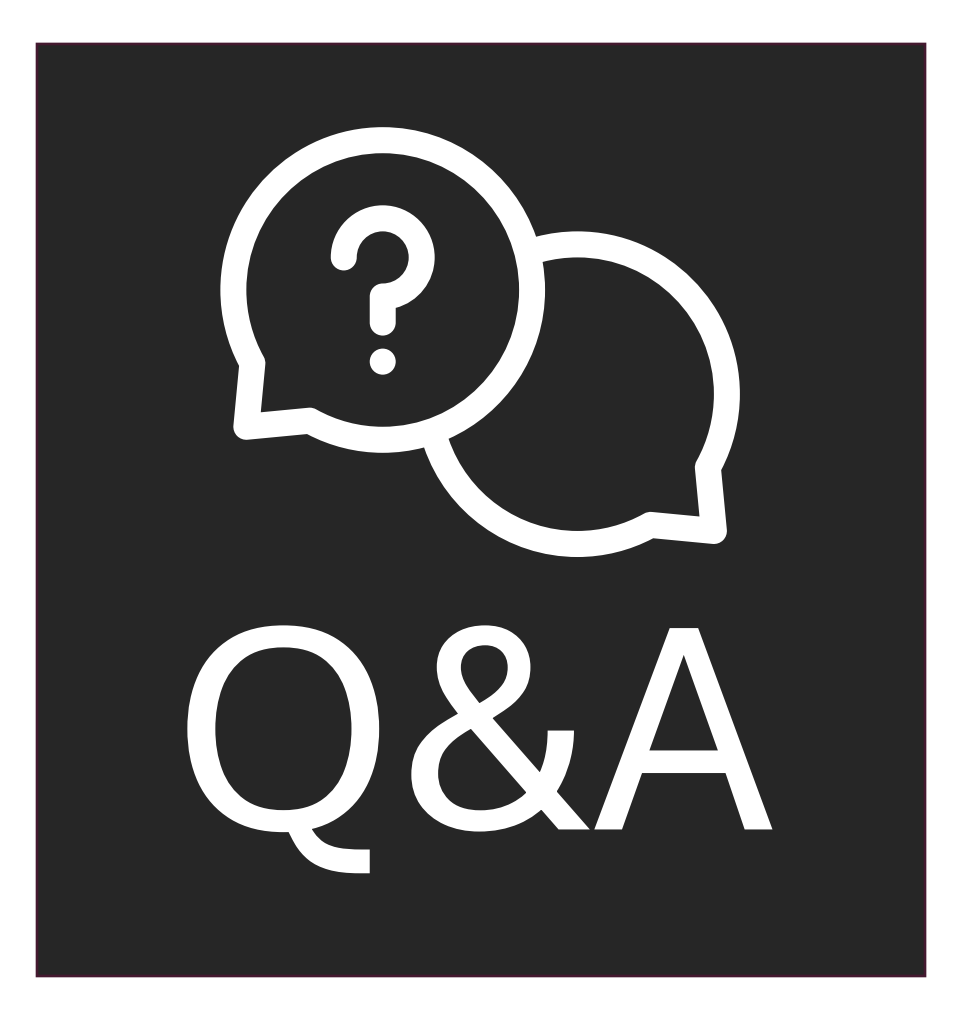

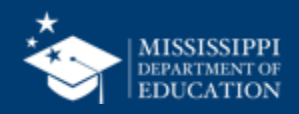

### Resources

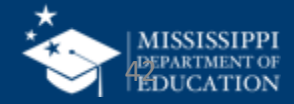

#### **MSIS** Resources

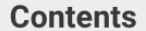

**MSIS Login** 

**Resource Library** 

File Layout Templates

**Reporting Calendar** 

**Security Documents** 

Help Desk

Training

**Accreditation Standards** 

**Vendor Resources** 

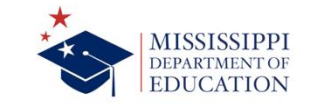

#### MSIS OVERVIEW

The Mississippi Student Information System (MSIS) was created to comply with the Performance Based Accreditation Model established by the Education Reform Act of 1982. This creation was strengthened by further legislation in 1994. This legislation placed an emphasis on the accurate reporting of student attendance and personnel at the school level – it required that there be no more summary data sent to the State Department of Education. MSIS was created to capture the data necessary to comply with state legislation and federal reporting requirements.

MSIS provides for the electronic collection and storage of comprehensive, detailed data about teachers, administrators, students (PreK to 12), and school board members. MSIS also allows for the electronic transfer of student records from one school district to another, thus offering a unique student tracking system. The purpose of this project is to provide an efficient means in which to:

Support the Miss. sippi Department of Education (MDE) performance-based accreditation model
 Support education funding, segrams

 Provide timely and accurate reporting of ease vion data (schedules, attendance, grades, transportation, discipline, Vocational, and Special Education) to meet state and federal requirements

 Allow for student tracking across the state to determine student mobility trends and cossist in the reduction of the drop-out rate within the state.

Legacy System
Beginning July 8, 2024, the legacy MSIS system will only be accessible for the following 23-24 school

Mississippi Student Information System 601-359-3487 staff

Menu

Directory

Reports & Data

News

MSIS Login Resource Library

File Layout Templates

Search

Contents

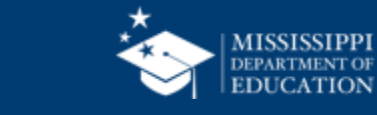

### mdek12.org/MSIS

### MSIS Team msis2@mdek12.org

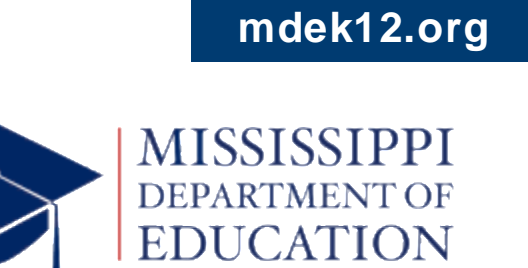

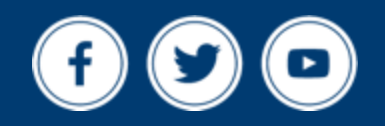